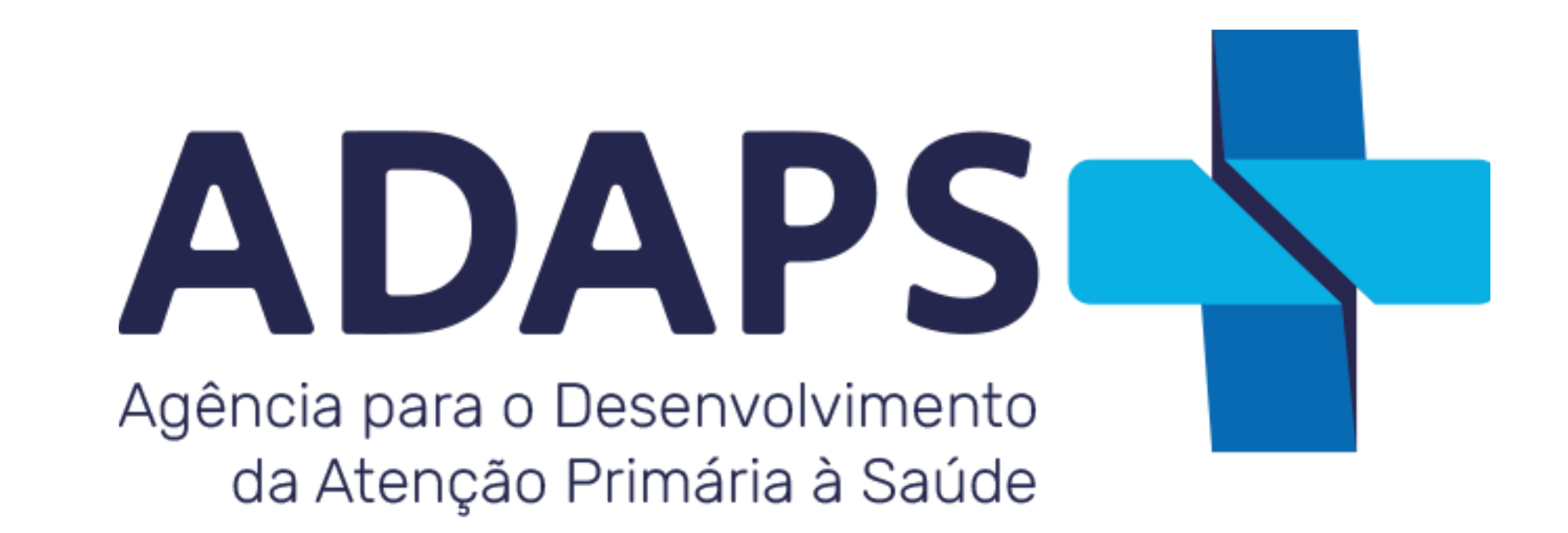

# Guia de Solicitação de Recesso (Médico Bolsista)

**Plataforma Sênior** 

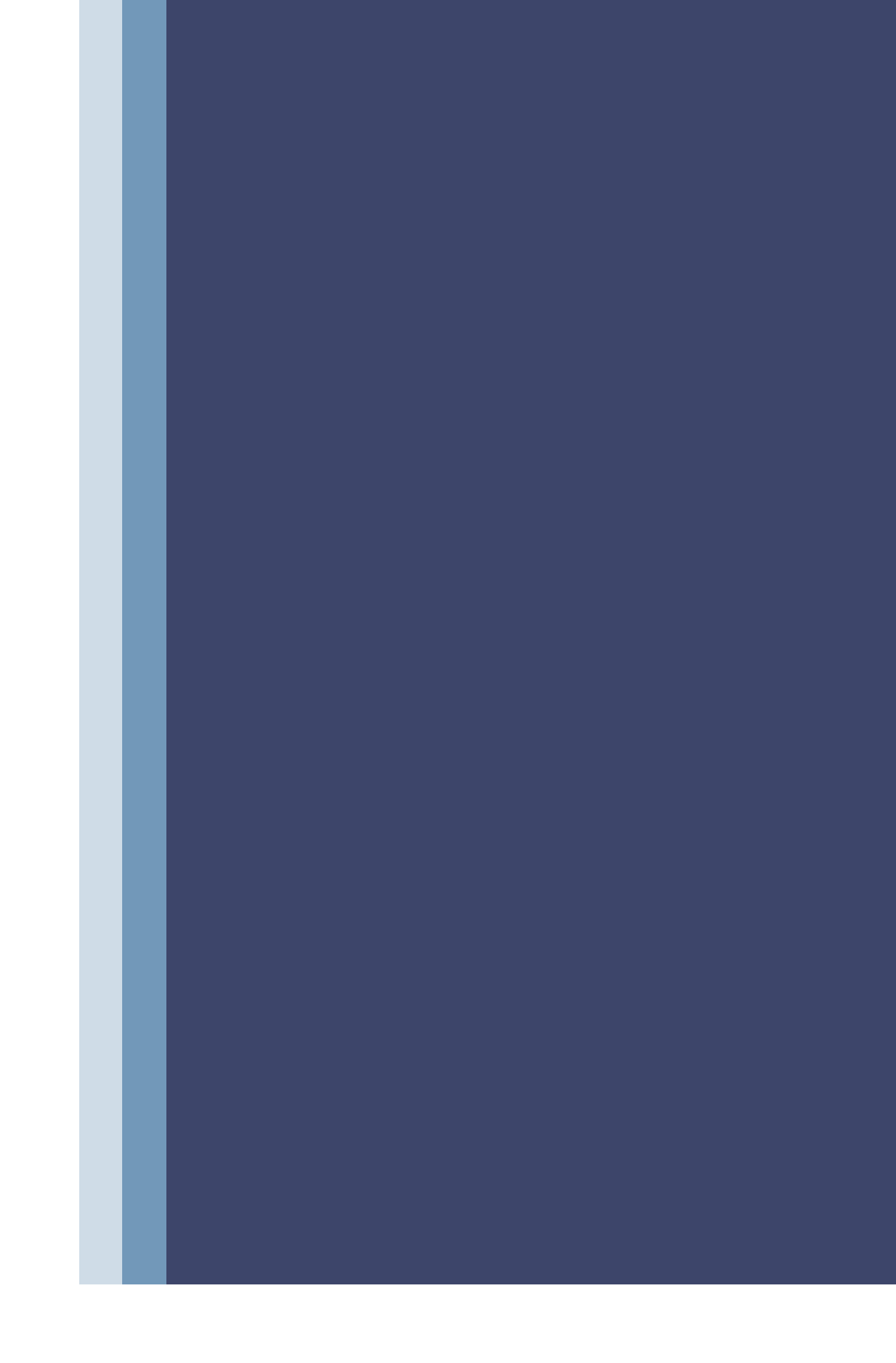

# **Regras para Recesso:**

- O pedido deve ser realizado com um mínimo de 45 (quarenta e cinco) dias de antecedência;
- No primeiro ano de atividade, o recesso somente poderá ser solicitado após 12 meses de efetiva participação no programa;
- Deverá ser observado pelo médico um intervalo de, no mínimo, 3 (três) meses entre o gozo de cada período de recesso;
- É vedado o acúmulo de períodos de recesso;
- Durante o período do recesso, o médico deve permanecer exercendo suas atividades teórico aplicadas do EER.

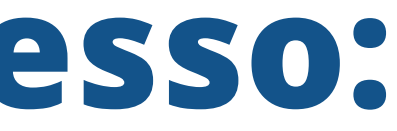

# **IMPORTANTE:**

- Na solicitação, haverá um link "**arquivo modelo de pedido de recesso**" para baixar o
- formulário para solicitação do recesso.

### Siga os passos:

- 1 Baixe o Formulário;
- 2 Preencha o Formulário de solicitação de recesso;
- 3 Date e assine o Formulário;
- 4 Solicite ao Gestor para **datar**, **assinar** e **carimbar** o Formulário;
- 5 Escanei o Formulário e anexe no campo "**selecione arquivo**".

**Observação:** O formulário é de **preenchimento** e **envio obrigatório** para

finalização do processo.

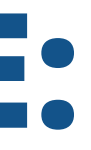

# Passo a Passo

### 1 - Acesse: <u>Plataforma Sênior</u>

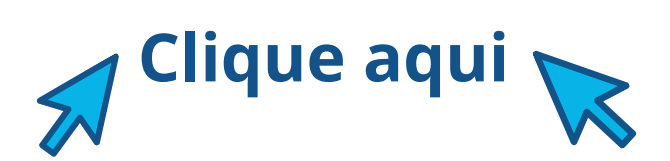

# Agência para o Desenvolvimento

da Atenção Primária à Saúde

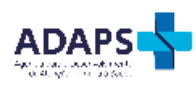

– Acesse a sua conta –

1111111111@adapsbrasil.com.br

**≜** ...

Autenticar

Esqueceu a senha?

Política de Privacidade | Desenvolvido por § Senior

Informe seu usuário e senha

## Passo a Passo 2 - Clique no ícone Serviços e, logo em seguida, selecione a opção Solicitar Recesso Médico Bolsista

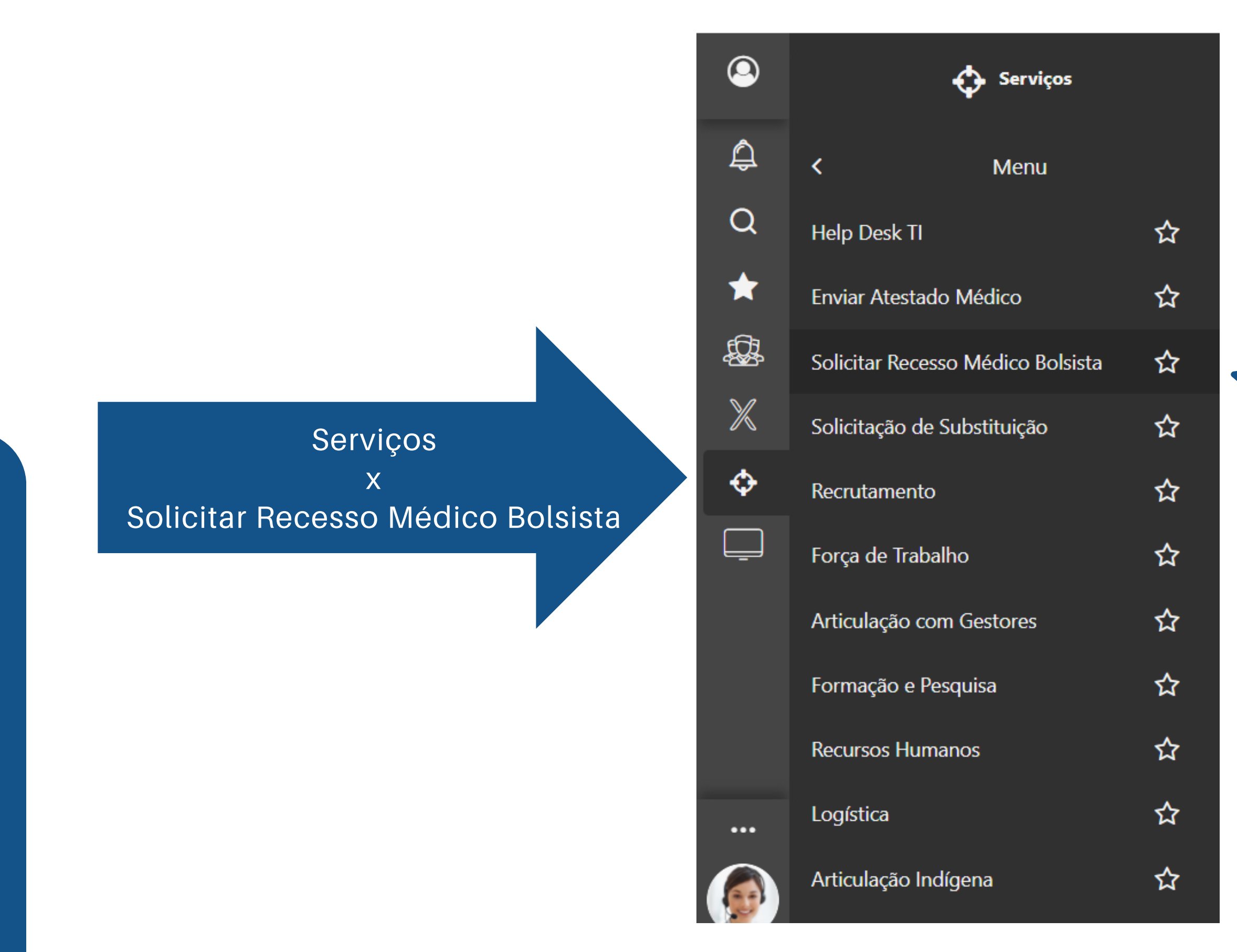

### **IMPORTANTE:**

O recesso precisa ser solicitado com **45** dias de antecedência, no mínimo, assim como a solicitação de cancelamento ou de alteração.

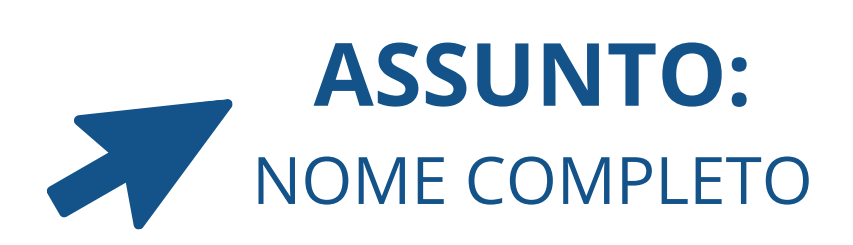

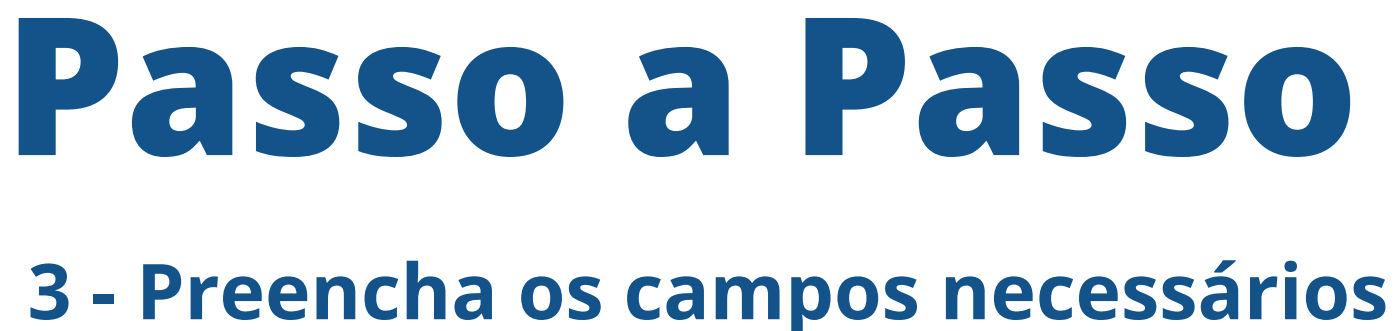

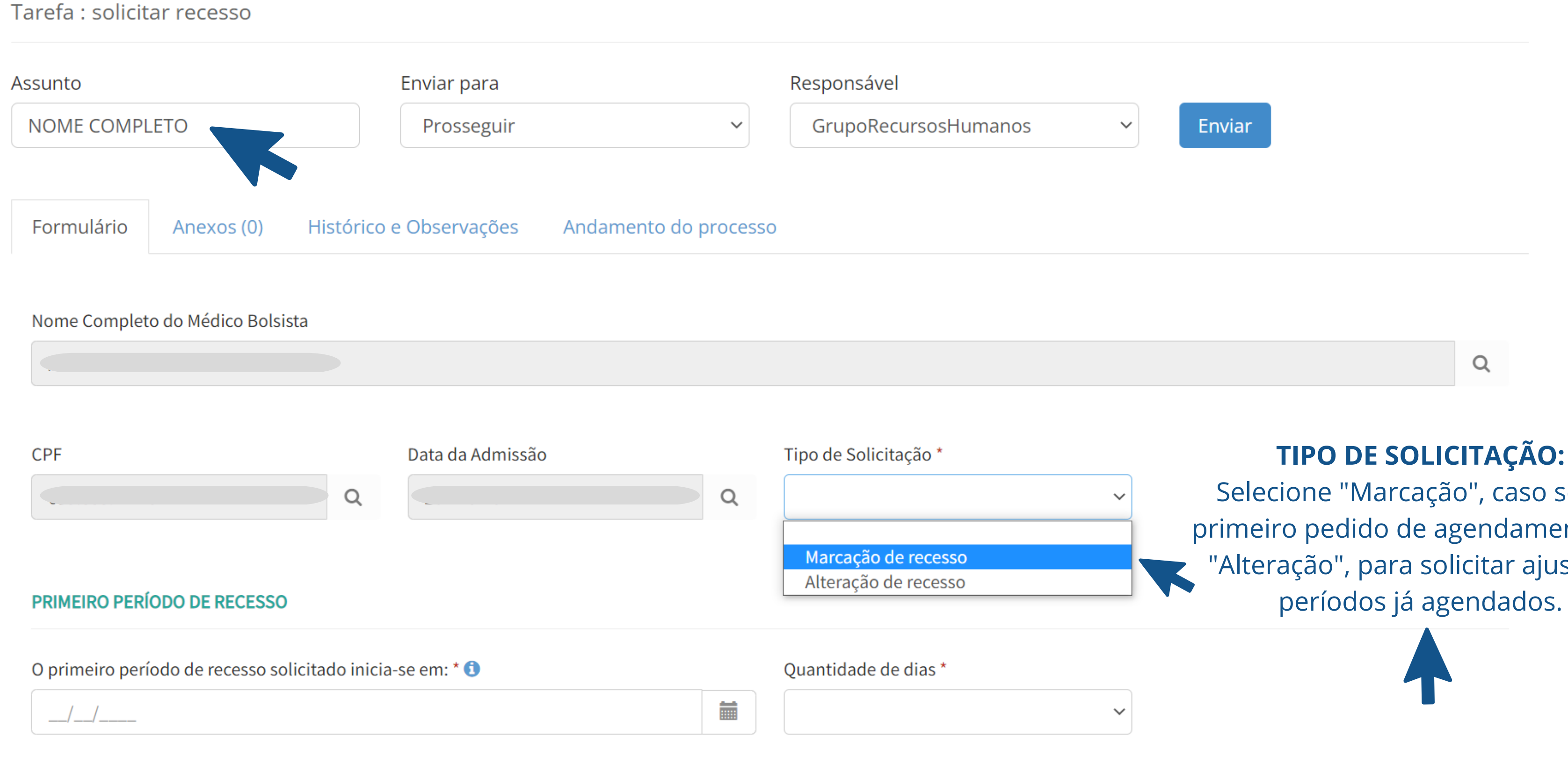

Selecione "Marcação", caso seja o primeiro pedido de agendamento, ou "Alteração", para solicitar ajuste de

# Passo a Passo

### 3 - Preencha os campos necessários

### Tarefa : solicitar recesso

| Assunto                                                    | Enviar para                            | Responsável           |       |
|------------------------------------------------------------|----------------------------------------|-----------------------|-------|
| NOME COMPLETO                                              | Prosseguir                             | ✓ GrupoRecursos       | Humar |
| Formulário Anexos (0) Históri                              | co e Observações Andamento do processo | )                     |       |
| Nome Completo do Médico Bolsista                           |                                        |                       |       |
|                                                            |                                        |                       |       |
|                                                            |                                        |                       |       |
| CPF                                                        | Data da Admissão                       | Tipo de Solicitação * |       |
|                                                            | Q                                      | Q Marcação de recesso |       |
|                                                            |                                        |                       |       |
| PRIMEIRO PERÍODO DE RECESSO                                |                                        |                       |       |
| O primeiro período de recesso solicitado inicia-se em: * 🚯 |                                        | Quantidade de dias *  |       |
| 05/06/2023                                                 |                                        |                       |       |
|                                                            |                                        | 30                    |       |
| O primeiro período de recesso solicitado te                | 15                                     |                       |       |
|                                                            |                                        |                       |       |

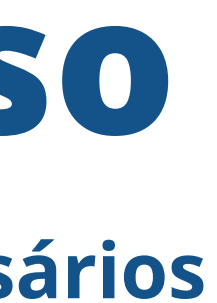

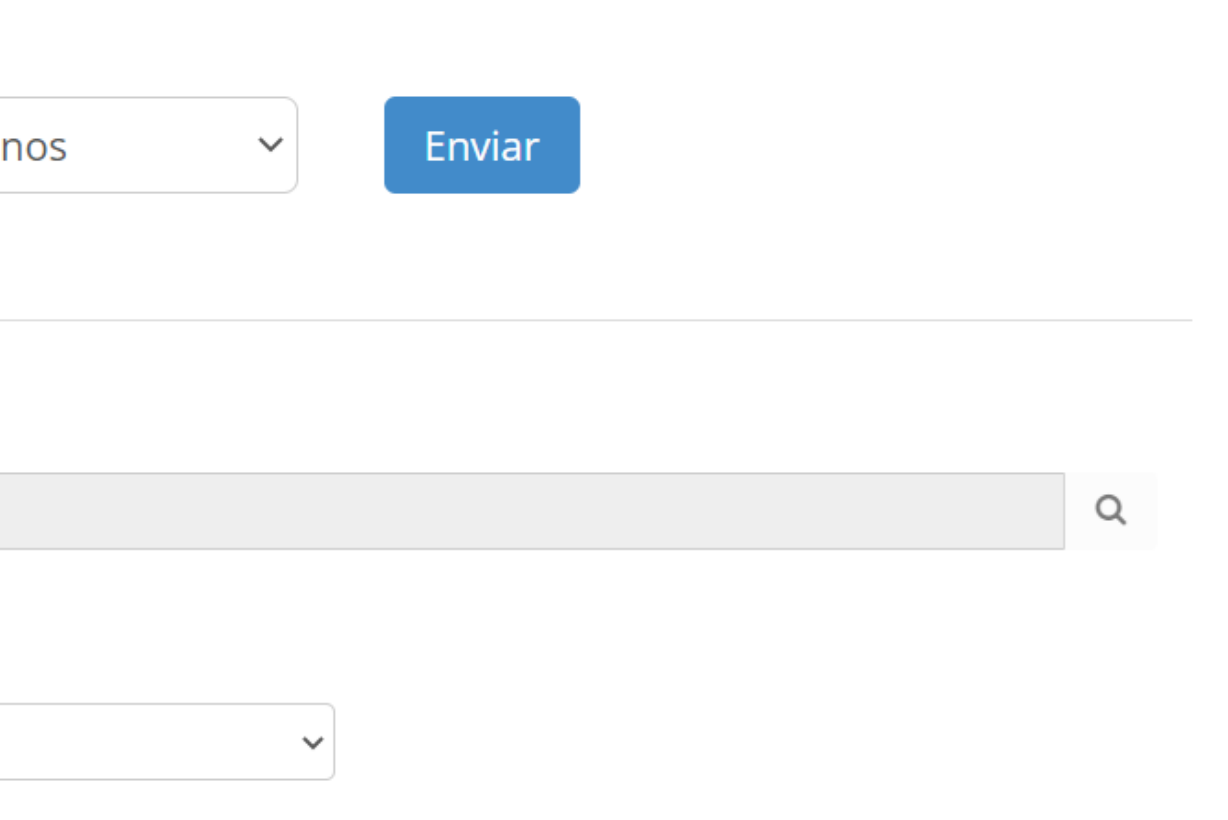

### **QUANTIDADE DE DIAS:**

Escolha a quantidade de dias do recesso: **15** ou **30** Dias.

# Passo a Passo

### 3 - Preencha os campos necessários

| Assunto                                              | Enviar para                          |                               | Responsável        |
|------------------------------------------------------|--------------------------------------|-------------------------------|--------------------|
| NOME COMPLETO                                        | Prosseguir                           | ~                             | GrupoRecursosHumar |
| Valor de Referência: O segundo período de recesso p  | ode ser solicitado a partir de:      |                               |                    |
| 02/10/2023                                           |                                      | <b></b>                       |                    |
| O segundo período de recesso solicitado inicia-se em | n: 🚯                                 |                               | Quantidade de dias |
| //                                                   |                                      |                               |                    |
| O cogundo poríodo do recesso colicitado tormina om   |                                      |                               |                    |
|                                                      |                                      |                               |                    |
|                                                      |                                      |                               | IMPORT             |
| FORMULÁRIO OBRIGATÓRIO PARA O PEDIDO DE RECI         | ESSO                                 |                               |                    |
| Arquivo modelo de pedido de recesso                  |                                      | Dalxe O II                    |                    |
|                                                      |                                      | recolhime                     | ento de todas as   |
| Upload do arquivo preenchido assinado pelo Médico    | e assinado e carimbado pelo Gestor * | inclusive a do Gestor, logo d |                    |
| Selecionar arquivo                                   |                                      |                               | para finalização   |
|                                                      |                                      |                               | FORMULÁRIO É       |
|                                                      |                                      | Após arg                      | uivar o docume     |

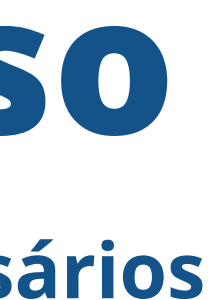

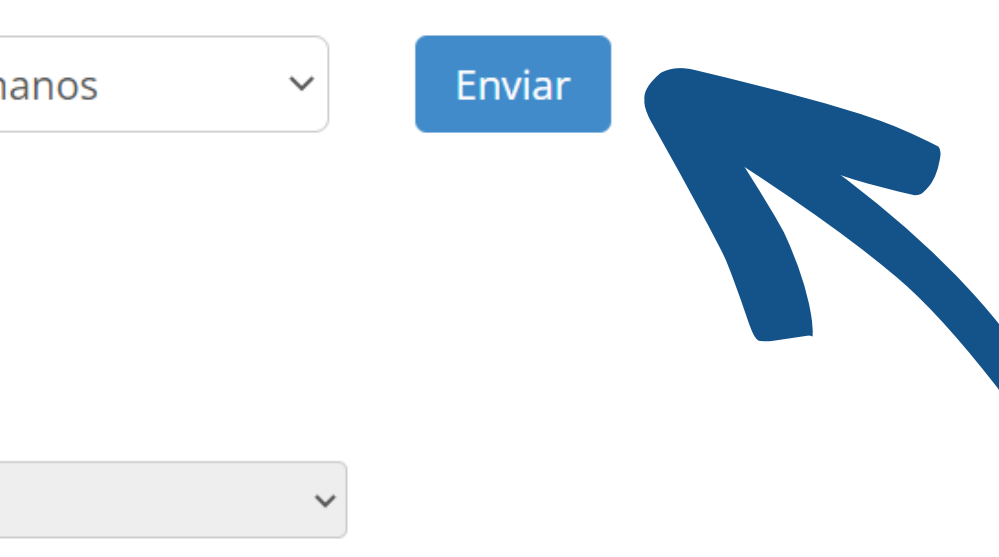

### TANTE:

- o para preenchimento e assinaturas necessárias, depois selecione o arquivo
- o da solicitação. OBRIGATÓRIO
- ento, finalize em Enviar

## DÚVIDAS, ESTAMOS À DISPOSIÇÃO:

E-MAIL faleconosco@adapsbrasil.com.br FONE (61) 3686 5550

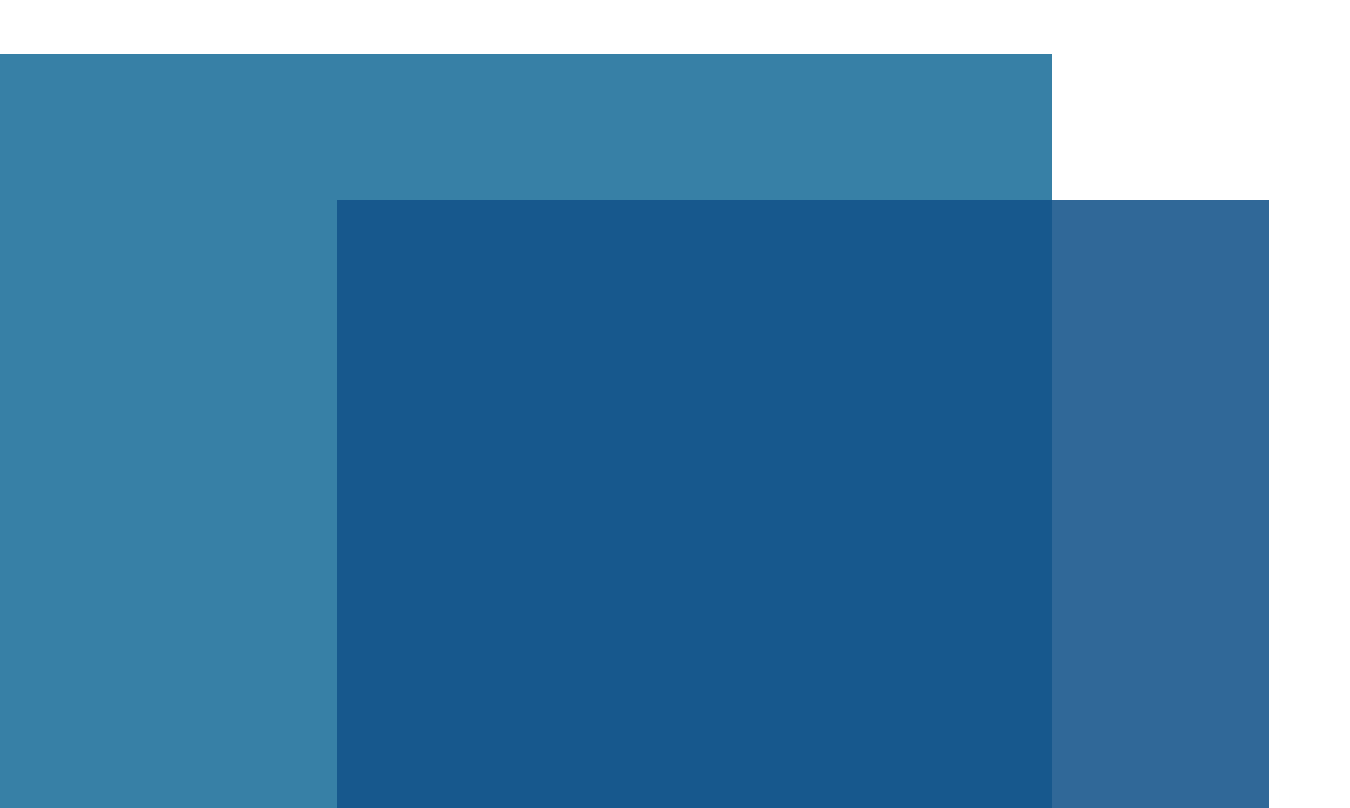

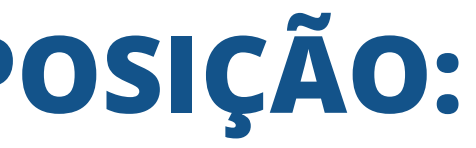